# Cash Manager Direct Quick Start Guide

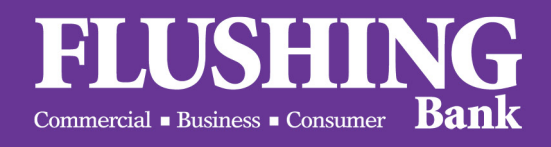

Small enough to know you. Large enough to help you.<sup>®</sup>

### Cash Manager Direct Quick Start Guide Table of Contents

| INTRODUCTION1                                       |
|-----------------------------------------------------|
| LOGIN                                               |
| ACTIVATE TOKEN DEVICE                               |
| Soft Token Device                                   |
| Hard Token Device                                   |
| DASHBOARD                                           |
| ACCOUNTS                                            |
| ADMINISTRATION                                      |
| Create a New User                                   |
| Manage Users                                        |
| PAYMENTS                                            |
| Create US Wire or USD International Wire Payments18 |
| Create US Wire or USD International Wire Templates  |
| Create ACH Payments (CCD, PPD, CTX, etc.)           |
| Create ACH Template (CCD, PPD, CTX, etc.)           |
| Master Recipient List                               |
| Payment Center – Approve Wire and ACH Payments      |
| CHECK SERVICES                                      |
| REPORTS                                             |

### INTRODUCTION

Our Cash Manager Direct solution offers your company leading features to easily manage your daily collections, disbursements, and liquidity needs whether you are transacting regionally or worldwide through any device and at any time.

This Quick Start Guide provides assistance and covers important steps and functions to get you started, including:

- Login
- Dashboard
- Accounts
- Administration
- Payments
- Check Services
- Reports

If needed, additional online assistance for each function is available in the system by simply using the "? HELP" button. You can also contact Cash Management Support at **800.516.8603** to speak with a representative.

### LOGIN

#### Required fields:

- Company ID
- User ID
- Password after initial sign-on you will be required to change your temporary password

#### Password requirements:

- Minimum Password Length: 8 characters
- At least one of each: Alpha/Numeric/Special character (no uppercase required)

| Commerci              | USHING<br>al • Business • Consumer Bank                                |
|-----------------------|------------------------------------------------------------------------|
| Enter your login info | LOGIN<br>prmation to access your online accounts.<br>* Required Fields |
| Company ID *          | Enter Company ID                                                       |
| User ID *             | Enter User ID                                                          |
| Password *            | Enter Password                                                         |
|                       | Access Accounts                                                        |

#### Soft Token Device

In the *Activate Token Device* section you can activate the token, using the token device and the information provided by Flushing Bank.

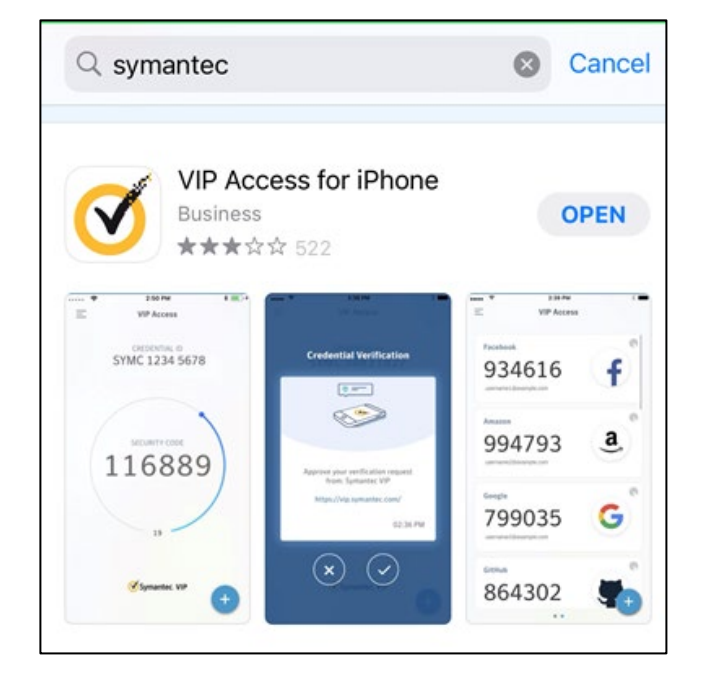

Step 1: For Soft Token, download the Symantec app (VIP Access)

Step 2: Log into Cash Manager Direct

| FL                        | USHING<br>al • Bailets • Crossarer Bank                       |
|---------------------------|---------------------------------------------------------------|
|                           | LOGIN                                                         |
| Enter your login info     | ormation to access your online accounts.<br>* Required Fields |
| Company ID *<br>User ID * |                                                               |
| Password *                |                                                               |
|                           | Access Accounts                                               |
|                           |                                                               |
|                           |                                                               |
|                           |                                                               |
|                           |                                                               |

Use the "? HELP" button for additional assistance.

ACTIVATE TOKEN DEVICE

Soft Token Device

Step 3: Go to your user name and select Activate Token.

|                                                                    |                                                         | Alerts 8             | Approvals 0 Messages 0 Log Off                                                          |
|--------------------------------------------------------------------|---------------------------------------------------------|----------------------|-----------------------------------------------------------------------------------------|
| Cash Manager Direct                                                | FLUS                                                    | SHING<br>artmar Bank | Welcome,                                                                                |
| DASHBOARD ACCOUNTS -                                               | PAYMENTS - TRANSFERS -                                  | CHECK SERVICES       | ALERTS & MESSAGES                                                                       |
| CO ACTIVATE TOKEN DEV<br>Use this page to activate the token, usin | 'ICE<br>g the token device and the information provider | d by your bank.      | View Alerts<br>Send and View Messages<br>Manage Alert Settings<br>Manage Alert Delivery |
| ACTIVATE TOKEN DEVICE                                              |                                                         |                      | OTHER SETTINGS & PREFERENCES                                                            |
| Activation Code *<br>Token Number *                                | Flushing01                                              | (1                   | Change Password<br>Manage Banks<br>Change Startup Screen<br>Activate Token              |
| Passcode *                                                         |                                                         |                      |                                                                                         |
|                                                                    |                                                         | Submit               |                                                                                         |

1 Activate Token

#### Soft Token Device

**Step 4**: Enter the *Activation Code* which is Flushing01, *Token Number* which is the Credential ID (SYMC number shown with no spaces), and the *Passcode* that populates.

|                                                                     |                                    |                      |                  | Alerts 8 | Approvais 0  | Messages 0       | Log Off   |
|---------------------------------------------------------------------|------------------------------------|----------------------|------------------|----------|--------------|------------------|-----------|
| Cash Manager Direct                                                 |                                    | FLUS                 | HING<br>Bank     |          |              | Welcom           | -,<br>-   |
| ACCOUNTS -                                                          | PAYMENTS –                         | TRANSFERS -          | CHECK SERVICES – |          | ADDITIONAL C | ASH MANAGEMENT S | ERVICES – |
| CO ACTIVATE TOKEN DEV<br>Use this page to activate the token, using | 'ICE<br>g the token device and the | information provided | by your bank.    |          |              |                  | ? Help    |
| ACTIVATE TOKEN DEVICE                                               |                                    |                      |                  |          |              | 🚷 Required       | Fields    |
| Activation Code *                                                   | Flushing01                         |                      |                  |          |              |                  |           |
| Token Number *                                                      | 2                                  | )                    |                  |          |              |                  |           |
| Passcode *                                                          | 3                                  |                      |                  |          |              |                  |           |
|                                                                     |                                    |                      |                  | _        |              |                  |           |
|                                                                     |                                    |                      | Submit           |          |              |                  |           |
| Successful Submit<br>The token has been activated suc               | ccessfully.                        |                      |                  |          |              |                  |           |

- 1 Activation Code Flushing01
- 2 Token Number Credential ID (SYMC number shown with no spaces)
- 3 Passcode

#### Hard Token Device

In the *Activate Token Device* section you can activate the token, using the token device and the information provided by Flushing Bank.

| Commerci              | USHING<br>al • Resident • Consumer Bank                                |
|-----------------------|------------------------------------------------------------------------|
| Enter your login info | LOGIN<br>ormation to access your online accounts.<br>* Required Fields |
| Company ID *          |                                                                        |
| User ID *             |                                                                        |
| Password *            |                                                                        |
| I                     | Access Accounts                                                        |
|                       |                                                                        |
|                       |                                                                        |

Step 1: Log into Cash Manager Direct

Hard Token Device

Step 2: Go to your user name and select Activate Token.

| ash Manager  | Direct                                     |                                   | FLU<br>Connection        | USHING<br>Darks + Cosses |           | Welcome,                                                                                |
|--------------|--------------------------------------------|-----------------------------------|--------------------------|--------------------------|-----------|-----------------------------------------------------------------------------------------|
| ASHBOARD     | ACCOUNTS -                                 | PAYMENTS -                        | TRANSFERS –              | CHECK SERVICES -         | REPORTS - | ALERTS & MESSAGES                                                                       |
| 3 ACTIV      | ATE TOKEN D<br>ge to activate the token, o | EVICE<br>using the token device a | nd the information provi | ded by your bank.        |           | View Alerts<br>Send and View Messages<br>Manage Alert Settings<br>Manage Alert Delivery |
| ACTIVATE TOP |                                            |                                   |                          |                          |           | OTHER SETTINGS & PREFERENCES                                                            |
|              | Activation Code                            | • Flushing01                      |                          |                          | (1        | Change Password<br>Manage Banks<br>Change Startup Screen<br>Activate Token              |
|              | Passcode                                   | * *****                           |                          |                          |           |                                                                                         |
|              |                                            |                                   |                          | Subn                     | nit       |                                                                                         |

1 Activate Token

#### Hard Token Device

**Step 3**: Enter the *Activation Code* which is Flushing01, *Token Number* which is on the back of the hard token, and the *Passcode* by pressing the button on the token.

|                                                                 |                                               | EUQUINO                         | Alerts 8  | Approvals 0  | Messages 0        | Log Off  |
|-----------------------------------------------------------------|-----------------------------------------------|---------------------------------|-----------|--------------|-------------------|----------|
| Cash Manager Direct                                             |                                               | Consecut + Dates + Cossing Bank |           |              |                   | Ŧ        |
| DASHBOARD ACCOUNTS -                                            | PAYMENTS - TRANSFERS                          | - CHECK SERVICES -              | REPORTS - | ADDITIONAL C | ASH MANAGEMENT SE | RVICES - |
| ACTIVATE TOKEN DEV<br>Use this page to activate the token, usin | ICE<br>g the token device and the information | n provided by your bank.        |           |              |                   | ? Help   |
| ACTIVATE TOKEN DEVICE                                           |                                               |                                 |           |              | 😵 Required Fi     | ields    |
| Activation Code *                                               | Flushing01                                    |                                 |           |              |                   |          |
| Token Number *                                                  | 2                                             |                                 |           |              |                   |          |
| Passcode •                                                      | 3                                             |                                 |           |              |                   |          |
|                                                                 |                                               | Si                              | ubmit     |              |                   |          |
|                                                                 |                                               | _                               |           |              |                   |          |
| Successful Submit<br>The token has been activated sur           | ccessfully.                                   |                                 |           |              |                   |          |
|                                                                 |                                               |                                 |           |              |                   |          |

1 Activation Code – Flushing01

(2) Token Number – On the back of the hard token

3 Passcode

### DASHBOARD

From the **Dashboard** you can access your assigned functions:

|                      |                                     |                                     |                       | Alerts 79 Approvals 0              | Messages 0            |
|----------------------|-------------------------------------|-------------------------------------|-----------------------|------------------------------------|-----------------------|
| Cash Manager Direct  |                                     | FLUSHIN                             | NG<br>Bank            |                                    | Welcome,              |
| DASHBOARD ACCOUNTS - | 3<br>PAYMENTS - TRA                 | 4 5<br>NSFERS - CHECK SERVICES -    | 6<br>REPORTS - ADMINI | 7<br>STRATION - ADDITIONAL CASH MA | NAGEMENT SERVICES 👻   |
| O DASHBOARD          |                                     |                                     | 1 + Mana              | ge Widgets 🕥 Restore               | Refresh <b>?</b> Help |
| ACCOUNT BALANCES     |                                     | All Accounts                        | - 12 Ø                | BALANCES CHART                     | ¢                     |
| Checking 🔺           | Current Balance 🔺                   | Available Balance 🔺                 | Actions               |                                    |                       |
|                      | <b>\$ 33.82</b><br>As Of 06/03/2021 | <b>\$ 33.82</b><br>As Of 06/03/2021 |                       | As Of 6/4/2021 - 8:0               | 0 AM 🔺                |
|                      | <b>\$ 10.87</b><br>As Of 06/03/2021 | <b>\$ 10.87</b><br>As Of 06/03/2021 |                       |                                    |                       |

#### 1 Manage Widgets

- 2 Accounts View account balance and transaction activity
- ③ Payments Initiate Wire and ACH transaction
- **(4)** Transfers Transfer funds between accounts
- (5) Check Services Initiate stop payments and check image inquiry
- 6 **Reports** View specific account reports
- **7** Administration Establish and manage users
- (8) Additional Cash Management Services Access additional subscribed services

### ACCOUNTS

In the **Accounts** section you can access account information, including *Manage Accounts* and *Account & Research Tools*.

| Cash Manage | r Direct              | FLUSI<br>Connected = Bedrase = | HING<br>Bank   |                          | Welcome,                      |
|-------------|-----------------------|--------------------------------|----------------|--------------------------|-------------------------------|
| DASHBOARD   | ACCOUNTS - PAYMENTS - | TRANSFERS - CHECK SERVICES     | ▼ REPORTS ▼ AL | MINISTRATION - ADDITION  | AL CASH MANAGEMENT SERVICES 🛩 |
| 🕐 dash      |                       | 🗹 Ed                           | it 🕂           | Manage Widgets 🛛 🔊 Restr | ore C Refresh ? Help          |
|             |                       |                                |                |                          |                               |
| ACCOUNT B   | Activity              | Export Profiles                | - 2 ¢          | BALANCES CHAR            | r 🗘                           |

1 Manage Accounts

2 Account & Research Tools

In the Administration section you can create and manage users and their assigned functions.

| Cash Manage                                                          | er Direct                                                                                                  |               |             | FLUSH<br>Cremercial + Besiness + C | HING<br>Bank                             |                                             |                                                                           | weicome,                                            |            |
|----------------------------------------------------------------------|----------------------------------------------------------------------------------------------------|---------------|-------------|------------------------------------|------------------------------------------|---------------------------------------------|---------------------------------------------------------------------------|-----------------------------------------------------|------------|
| DASHBOARD                                                            |                                                                                                    | PAYMENTS 👻    | TRANSFERS 👻 | CHECK SERVICES                     | REPORTS -                                |                                             | ADDITIONAL CA                                                             | ASH MANAGEMENT SERVIC                               | CES        |
| 🕐 dash                                                               | BOARD                                                                                                    |               |             | RATION                             |                                          | 🗹 Edit <sub>gets</sub>                      | Restore                                                                   | C Refresh ?                                         | He         |
| ACCOUNT BA                                                           | LANCES                                                                                                    | -             |             | •                                  | RESET/EDIT                               |                                             | NCES CHART                                                                | <                                                   | >          |
| Checking 🔺                                                           |                                                                                                    | Current Ledg  |             |                                    | <ul><li>Login</li><li>Password</li></ul> |                                             |                                                                           |                                                     | -          |
|                                                                      |                                                                                                    | No Informatio | n           | No Information                     | *                                        |                                             |                                                                           |                                                     |            |
|                                                                      |                                                                                                    | No Informatio | n           | No Information                     |                                          |                                             | CLICK WIDGET SETTINGS ICON TO SET<br>YOUR PREFERENCES                     |                                                     |            |
|                                                                      |                                                                                                    | No Informatio | n           | No Information                     |                                          |                                             |                                                                           |                                                     |            |
|                                                                      |                                                                                                    |               |             |                                    |                                          |                                             |                                                                           |                                                     |            |
|                                                                      |                                                                                                    |               |             |                                    |                                          |                                             |                                                                           |                                                     |            |
| -                                                                    |                                                                                                    |               |             |                                    |                                          |                                             |                                                                           |                                                     |            |
|                                                                      |                                                                                                    |               |             |                                    |                                          | Alert                                       | s 79 Approvals                                                            | 0 Messages 0                                        |            |
| DASHBOARD                                                            | ACCOUNTS 🗸                                                                                                 | PAYMENTS v    | TRANSFERS + | CHECK SERVICES ~                   | REPORTS +                                | Alert                                       | a 79 Approvals                                                            | 0 Messages 0<br>H MANAGEMENT SERVICE:               | S 🗢        |
| DASHBOARD                                                            | Accounts -<br>GE USERS<br>ze to make change                                                                | PAYMENTS -    | TRANSFERS - | CHECK SERVICES –                   | REPORTS                                  | Alert                                       | s 79 Approvals ADDITIONAL CASE Create User                                | Messages     Messages     Print     Print     Print | <b>S</b> ▼ |
| DASHBOARD                                                            | ACCOUNTS -<br>GE USERS<br>ge to make change                                                                | PAYMENTS      | TRANSFERS – | CHECK SERVICES –<br>hission.       | REPORTS                                  | Alert<br>ADMINISTRATION ~<br>(2)            | s 79 Approvals ADDITIONAL CASH Create User                                | • Messages •                                        | s –        |
| DASHBOARD<br>MANA<br>Use this pag<br>USERS                           | ACCOUNTS -<br>GE USERS<br>ge to make change                                                                | PAYMENTS      | TRANSFERS – | CHECK SERVICES –                   | REPORTS                                  | Alert<br>ADMINISTRATION ~<br>(2)            | s 79 Approvals ADDITIONAL CASH Create User                                | • Messages •                                        | s 👻        |
| DASHBOARD<br>MANA<br>Use this page<br>USERS<br>Show All              | ACCOUNTS -<br>GE USERS<br>ge to make change                                                                | PAYMENTS      | TRANSFERS - | CHECK SERVICES –                   | REPORTS                                  | Alert<br>ADMINISTRATION ~<br>(2)            | s 79 Approvals ADDITIONAL CASH Create User                                | • Messages •                                        | elp        |
| DASHBOARD<br>MANA<br>Use this page<br>USERS<br>Show All<br>Last Name | ACCOUNTS -<br>GE USERS<br>ge to make change                                                                | PAYMENTS      | TRANSFERS - | CHECK SERVICES -                   | REPORTS - A                              | Alert<br>ADMINISTRATION ~<br>(2)            | s 79 Approvals<br>ADDITIONAL CASH<br>Create User<br>User Status           | Messages                                            | s 🗸        |
| DASHBOARD<br>MANA<br>Use this page<br>USERS<br>Show All<br>Last Name | ACCOUNTS -<br>GE USERS<br>ge to make change<br>ge to make change<br>Se<br>First Nam                        | PAYMENTS      | TRANSFERS - | CHECK SERVICES -                   | REPORTS -                                | Alert<br>ADMINISTRATION ~<br>(2)            | s 79 Approvals<br>ADDITIONAL CASH<br>Create User<br>User Status           | Messages                                            | s –        |
| DASHBOARD<br>MANA<br>Use this page<br>USERS<br>Show All<br>Last Name | ACCOUNTS -<br>GE USERS<br>ge to make change<br>ge to make change<br>se to make change<br>Se to make change | PAYMENTS      | TRANSFERS - | CHECK SERVICES -                   | REPORTS                                  | Alert<br>ADMINISTRATION ~<br>(2)<br>Admin ▲ | s 79 Approvals<br>ADDITIONAL CASH<br>Create User<br>User Status<br>Active | Messages                                            | s –        |

2 Create User

#### Create a New User

#### Step 1: Add user contact information

| CREATE      | NEW USER                    |                        |          |              | ALETIS            | Required Fields | <b>?</b> × |
|-------------|-----------------------------|------------------------|----------|--------------|-------------------|-----------------|------------|
| C Step 1 of | 3: Use this page to add use | er contact information |          |              |                   |                 | ^          |
| DA          | User Status                 | O Active               | Inactive |              |                   |                 |            |
| 1           | User Name *                 | Enter First Name       |          |              | Enter Middle Name |                 |            |
|             | *                           | Enter Last Name        |          |              | Select a Suffix   |                 | ·          |
|             | Email Address               | Enter Email Address    |          |              |                   |                 | -          |
|             | Primary Phone Number        | United States (+1)     | ~        | ###-###-#### |                   |                 |            |
|             | Mobile Number               | United States (+1)     | *        | ###-###-#### |                   |                 | ~          |
|             |                             |                        |          |              |                   |                 |            |

Create a New User

#### Step 2: Add user login and credentials

|         |                               |                                  | Alerts 79 Approvals (       | Messages 0    |
|---------|-------------------------------|----------------------------------|-----------------------------|---------------|
|         | CREATE NEW USER               |                                  | \star Required Fields 🛛 ? 🗴 | Welcome,      |
|         | Step 2 of 3: Use this page to | o add user login and credentials |                             | Test3 User3 - |
|         | User ID *                     | Enter User ID                    |                             |               |
| A MANAG | Temporary Password *          | Enter Temporary Password         | Generate                    |               |
|         | Confirm Temporary Password *  | Enter Temporary Password         |                             |               |
|         | External Authentication ID    | Enter External Authentication ID | 0                           |               |
|         | Default Language              | English                          |                             |               |
|         |                               |                                  |                             |               |
|         |                               | Cancel Back                      | Next                        | ~             |

Create a New User

#### Step 3: Add security privileges

| CRE                 | ATE NEW USER                    |                         |             | ★ Required Fields | <b>2 8</b>                |
|---------------------|---------------------------------|-------------------------|-------------|-------------------|---------------------------|
| Cash Manager C Step | <b>3 of 3</b> : Use this page t | o add security privileg | es          |                   | Veicome.<br>Test3 User3 - |
| DASHBOARD AC        | Security Level                  | System Administra       | itor        |                   | NAGEMENT SERVICES -       |
|                     |                                 | Manage Confident        | ial Batches |                   |                           |
| in tobe true holle  | Approvals                       | O None                  | Custom      |                   |                           |
| USERS               | Payment Limits                  | O Unlimited             | Custom      |                   |                           |
|                     | Access Schedule                 | O Unlimited             | Custom      |                   |                           |
|                     | User Entitlements               | O None                  | Custom      | 🔵 Full ? V        | iew Full                  |
|                     |                                 |                         |             |                   |                           |

#### Manage Users

From the Manage Users page you can perform a variety of tasks.

|                       |                                           |                           |                  |            | Alerts  | 79 Approvals 0      | Messages 0          |
|-----------------------|-------------------------------------------|---------------------------|------------------|------------|---------|---------------------|---------------------|
| DASHBOARD             | ACCOUNTS - PAYMEN                         | TS – TRANSFERS –          | CHECK SERVICES - | REPORTS -  |         | ADDITIONAL CASH MAN | IAGEMENT SERVICES 🛩 |
| MANA<br>Use this page | GE USERS<br>ge to make changes to user ac | count information and per | nission.         |            |         | Create User         | Print <b>?</b> Help |
| USERS                 |                                           |                           |                  |            |         |                     |                     |
| Show All              | Search                                    | Q                         |                  |            |         |                     |                     |
| Last Name 🔺           | First Name 🔺                              | User ID 🔺                 | Entitlement 🔺    | Approver 🔺 | Admin 🔺 | User Status 🔺       | Action              |
|                       |                                           |                           |                  |            |         |                     |                     |
| 1000                  |                                           |                           | Custom           |            |         | Active              |                     |
|                       |                                           |                           | Custom           |            |         | Active              |                     |

Filter Limits

- Show All View all the users created for the company
- Last Name View only users with this last name
- First Name View only users with this first name
- User ID View only users with this User ID

Last Name - The last name assigned to each user when a user is created

First Name – The first name assigned to each user when a user is created

User ID - The User ID assigned to each user when a user is created

• The User ID is a hypertext link which can be used to access the View User page. From the View User page, you can access the Edit User page

Entitlement – Shows one of these access levels for the user

- **None** The user has no entitlements granted
- Custom The user has specific entitlements
- Full The user has all current and future entitlements

**Approver** – If this option is checked, the user can approve transactions processed by other users

Admin – If this option is checked, the user can manage other user's entitlements

User Status - The user's Active or Inactive status

- Active The user is entitled to access system features
- Inactive A user is not entitled to access system functions

#### Manage User

**Approval Status** – Indicated where the user account is currently in the approval status. This column only appears when approvals are required

View Last Modified by - Information pertaining to the last change to the user account

Action – Provide a menu that enables you to do the following actions:

- **View User** Opens the View User page. You can access the Edit User and Copy user pages from the View User page
- Copy to New User Create a new user using the entailments defined for the selected user
- **Copy to Existing User** Copy the entitlements from the selected user account and use them to modify the entitlements of an existing user
- **Delete User** to delete the selected user

**NOTE**: The following items on this page appear only when Enrollment Parameters for User have been configured in SAM to display them:

- Create User button
- Copy to New User link in the Action column
- Delete User link in the Actin column
- Pending Add User link (in case of Dual Authorization ON)

In the **Payments** section you can create US Wire or USD International Wire Payments, US Wire or USD International Wire Templates, ACH Payments, ACH Template, establish a Master Recipient List, and approve wire and ACH payments in the Payment Center.

| DASHBOARD | ACCOUNTS - PAYMENTS   | TRANSFERS - CHECK SERVICE                                                                                       | ES 👻 REPORTS 👻 ADMIN                                             | IISTRATION - ADDITIONAL CASH M                                                                                                    | ANAGEMENT SERVICES |
|-----------|-----------------------|----------------------------------------------------------------------------------------------------|------------------------------------------------------------------|----------------------------------------------------------------------------------------------------|--------------------|
| CR        |                       |                                                                                                    |                                                                  | C                                                                                                    | Edit ? Hel         |
| PAYMEN    | CREATE ACH PAYMENTS 3 | CREATE ACH TEMPLATE (4) (3)<br>CREATE WIRE TEMPLATES (2) (3)<br>International Wire<br>US Federal Tax<br>US Wire | MANAGE  Payment Center  Template Center  Master Recipient List 5 | <ul> <li>PAYMENT TOOLS</li> <li>ACH Quick Entry History</li> <li>Import Profiles</li> <li>Import History</li> <li>Export Profiles</li> <li>Export History</li> <li>Holiday Calendar</li> </ul> | Tields             |
| TEMPLATE  |                       |                                                                                                    |                                                                  | *                                                                                                    | Required Fields +  |

Create Wire Payments
 Create Wire Templates
 Create ACH Payments
 Create ACH Templates
 Master Recipient List
 Payment Center

**NOTE**: It is recommended to create the Master Recipient List for ACH payments prior to creating a live ACH payment.

Create US Wire or USD International Wire Payments

The **Create Wire Payments** page enables you to create a *US wire* payment or *international wire* payment in USD.

| DASHBOARD   | ACCOUNTS - PAYMENTS -     | TRANSFERS - CHECK SE | RVICES - REPORTS -                       | ADMINISTRA | TION - ADDITIONAL CASH MA            | NAGEMENT SERVICES |
|-------------|---------------------------|----------------------|------------------------------------------|------------|--------------------------------------|-------------------|
| CR<br>Use t | PAYMENTS                  |                      |                                          |            | ۲<br>۲                               | Edit ? Hel        |
|             | CREATE ACH PAYMENTS       | CREATE ACH TEMPLATE  | MANAGE                                   | 0          | PAYMENT TOOLS                        | •                 |
| PAYMEN      |                           |                      | Payment Center                           |            | • ACH Quick Entry History            | -ields            |
|             |                           |                      | Template Center                          |            | Import Profiles                      |                   |
|             | From Template             | International Wire   | <ul> <li>Master Recipient Lis</li> </ul> | it.        | Export Profiles                      |                   |
|             | International Wire        | US Federal Tax       |                                          |            | Export History                       |                   |
|             | <ul><li>US Wire</li></ul> | • US WIFE            |                                          |            | <ul> <li>Holiday Calendar</li> </ul> |                   |
|             |                           |                      |                                          |            |                                      |                   |

|                            |                        |                        | 💄 💿 🗳 💽 🖬 Log Off                                      |
|----------------------------|------------------------|------------------------|--------------------------------------------------------|
| DASHBOARD ACCOUNTS - PAYME | NTS - TRANSFERS - CHEC | K SERVICES - REPORTS - | ADMINISTRATION - ADDITIONAL CASH MANAGEMENT SERVICES - |
| Payment Option             | US Wire 2              |                        |                                                        |
| PAYMENT INFORMATION        |                        |                        |                                                        |
| Debit Account *            | Select an Account      | ~                      |                                                        |
| Amount *                   | Enter Amount           |                        |                                                        |
| Value Date *               | 05/24/2021             |                        |                                                        |
| Frequency *                | One-Time Only          | Recurring              |                                                        |
| Recipient *                | Select Existing Crea   | ate New                |                                                        |

- 1 Create Wire Payments
- 2 US Wire
- 3 USD International Wire

### PAYMENTS Create US Wire or USD International Wire Payments

Enter the following information to create a new recipent.

|                               |                                                     | Â                     |                         | ^ |
|-------------------------------|-----------------------------------------------------|-----------------------|-------------------------|---|
| DASHBOARD AC CREATE RECIPIENT |                                                     | \star Required Fields | ⑦ ⊗ NAGEMENT SERVICES ~ |   |
| PAYMENT INFO                  | Enter Recipient ID                                  |                       |                         |   |
| Address Line 1 *              | Enter Address Line 1                                |                       |                         |   |
| Address Line 2 *              | Enter Address Line 2                                |                       |                         |   |
| Address Line 3                | Enter Address Line 3                                |                       |                         |   |
| Bank *                        | O Select from List C Enter Bank Information with Ba | ınk ID                |                         |   |
|                               | Preferred Bank List Full Bank List                  |                       |                         |   |
| ADDITIONAL IN                 | -                                                   |                       | -                       | ~ |

| REATE RECIPIENT  |                                                         |                                                                                                    | 😸 Required Fields                                                                                                    | <b>8</b>                                                                                                    | NAGEMENT SE                                                                                                    |                                                                                                    |
|------------------|---------------------------------------------------------|----------------------------------------------------------------------------------------------------|----------------------------------------------------------------------------------------------------|----------------------------------------------------------------------------------------------------|----------------------------------------------------------------------------------------------------|----------------------------------------------------------------------------------------------------|
| Address Line 2 * | Enter Address Line 2                                    |                                                                                                    |                                                                                                    |                                                                                                    |                                                                                                    |                                                                                                    |
| Address Line 3   | Enter Address Line 3                                    |                                                                                                    |                                                                                                    |                                                                                                    |                                                                                                    |                                                                                                    |
| Bank *           | Select from List                                        | O Enter Bank Information with Ba                                                                                                    | nk ID                                                                                                    |                                                                                                    |                                                                                                    |                                                                                                    |
|                  | Bank ID Type *                                          | Select Bank ID Type                                                                                                    | ÷                                                                                                    |                                                                                                    |                                                                                                    |                                                                                                    |
|                  | Bank ID *                                               | Enter Bank ID                                                                                                    |                                                                                                    |                                                                                                    |                                                                                                    |                                                                                                    |
|                  |                                                         |                                                                                                    |                                                                                                    |                                                                                                    |                                                                                                    |                                                                                                    |
| Options          | Save to Master Recip                                    | ient List                                                                                                    |                                                                                                    |                                                                                                    |                                                                                                    |                                                                                                    |
|                  | Add Contact Informa                                     | tion                                                                                                    |                                                                                                    |                                                                                                    | ~                                                                                                    |                                                                                                    |
|                  | Address Line 2 *<br>Address Line 3<br>Bank *<br>Options | Address Line 2*       Enter Address Line 2         Address Line 3       Enter Address Line 3         Bank *       Select from List         Bank ID Type *       Bank ID *         Options       Save to Master Recip         Add Contact Information       Add Contact Information | Address Line 2       Enter Address Line 2         Address Line 3       Enter Address Line 3         Bank *       Select from List       Enter Bank Information with Ban         Bank ID Type *       Select Bank ID Type         Bank ID Type *       Select Bank ID Type         Bank ID *       Enter Bank ID         Options       Save to Master Recipient List         Add Contact Information       Add Contact Information | Address Line 2*       Enter Address Line 2         Address Line 3       Enter Address Line 3         Bank *       Select from List       Enter Bank Information with Bank ID         Bank *       Select from List       Enter Bank Information with Bank ID         Bank ID Type *       Select Bank ID Type         Bank ID *       Enter Bank ID         Options       Save to Master Recipient List         Add Contact Information       Add Contact Information | Address Line 2*       Enter Address Line 2         Address Line 3       Enter Address Line 3         Bank *       Select from List       Enter Bank Information with Bank ID         Bank *       Select from List       Enter Bank Information with Bank ID         Bank ID Type *       Select Bank ID Type         Bank ID *       Enter Bank ID         Options       Save to Master Recipient List         Add Contact Information       Add Contact Information | Address Line 2 Enter Address Line 2   Address Line 3 Enter Address Line 3   Bank * Select from List   Bank ID Type *   Bank ID Type *   Bank ID *   Enter Bank ID |

#### Create US Wire or USD International Wire Payments

After all information is entered correctly, click Submit Payment.

|   |               |                    |                                                     |                       |           |              | <b>L</b> 0     |                   | Log Off       |
|---|---------------|--------------------|-----------------------------------------------------|-----------------------|-----------|--------------|----------------|-------------------|---------------|
| 1 | DASHBOARD     |                    |                                                     | TRANSFERS             | CHECK SER | VICES - REPO | ORTS - ADDITIO | NAL CASH MANAGEME | NT SERVICES – |
|   | PAYMENT OPTIC | ON                 |                                                     |                       |           |              |                | 😿 Required        | Fields 🧲      |
|   |               | Payment Option     | US Wire                                             |                       |           |              |                |                   |               |
|   | PAYMENT INFO  | RMATION            |                                                     |                       |           |              |                | 🛠 Required        | Fields 😑      |
|   |               | Debit Account      |                                                     |                       |           |              |                |                   |               |
|   |               | Amount             | \$ 2.00                                             |                       |           |              |                |                   |               |
|   |               | Value Date         | 06/29/2021                                          |                       |           |              |                |                   |               |
|   |               | Send Date          | 06/29/2021                                          |                       |           |              |                |                   |               |
|   |               | Frequency          | One-Time Only                                       |                       |           |              |                |                   |               |
|   |               | Recipient          | Flushing Test                                       |                       |           |              |                |                   |               |
|   |               |                    | 220 RXR Plaza<br>Uniondale NY 115                   | 556                   |           |              |                |                   |               |
|   |               | Bank               | FLUSHING BANK<br>ABA (Wire) 22607<br>UNIONDALE NY U | 0474<br>Inited States |           |              |                |                   |               |
|   |               | FORMATION          |                                                     |                       |           |              |                |                   |               |
|   | ADDITIONAL IN | FORMATION          |                                                     |                       |           |              |                |                   | •             |
|   |               | Sender's Reference | Wire Test                                           |                       |           |              |                |                   |               |
|   |               | Approve on Submit  | No                                                  |                       |           |              |                |                   |               |
|   |               |                    |                                                     |                       |           |              |                |                   |               |
|   |               |                    |                                                     |                       | Cancel    | Edit Payment | Submit Payment | 1                 |               |

1 Submit Payment

Create US Wire or USD International Wire Payments

|            |                    |                                                 |                                    |                  |                 | <b>Ļ</b> I 🖉   | ο Δοξ                | g Off |
|------------|--------------------|-------------------------------------------------|------------------------------------|------------------|-----------------|----------------|----------------------|-------|
| DASHBOARD  | ACCOUNTS 👻         | PAYMENTS -                                      | TRANSFERS 🔫                        | CHECK SERVICES – | REPORTS -       | ADDITIONAL CA  | SH MANAGEMENT SERVIC | ES 📼  |
| PAYMENT IN | IFORMATION         |                                                 |                                    |                  |                 |                | * Required Fields    | 2     |
|            | Debit Account      |                                                 |                                    |                  |                 |                |                      |       |
|            | Amount             | \$ 2.00                                         |                                    |                  |                 |                |                      |       |
|            | Value Date         | 06/29/2021                                      |                                    |                  |                 |                |                      |       |
|            | Send Date          | 06/29/2021                                      |                                    |                  |                 |                |                      |       |
|            | Frequency          | One-Time Only                                   |                                    |                  |                 |                |                      |       |
|            | Recipient          | Flushing Test                                   |                                    |                  |                 |                |                      |       |
|            |                    | 220 RXR Plaza<br>Uniondale NY 1                 | 1556                               |                  |                 |                |                      |       |
|            | Bank               | FLUSHING BAN<br>ABA (Wire) 2260<br>UNIONDALE NY | K<br>170474<br>United States       |                  |                 |                |                      |       |
| ADDITIONA  | LINFORMATION       |                                                 |                                    |                  |                 |                | e                    |       |
|            | Sender's Reference | Wire Test                                       |                                    |                  |                 |                |                      |       |
|            | Approve on Submit  | No                                              |                                    |                  |                 |                |                      |       |
|            | uccessful Submit   | en successfully create                          | d. Total amount <b>\$ 2.00</b> . ( | 1                | ave as Template | Create Another | Payment Center       |       |
|            |                    |                                                 |                                    |                  |                 |                |                      |       |

1 Successful Submit message

Create US Wire or USD International Wire Templates

The **Create Wire Templates** page enables you to create a *US wire* template or *international wire* template in USD.

| ASHBOARD    | ACCOUNTS - PAYMENTS - | TRANSFERS - CHECK SERVICES | S → REPORTS → ADMINISTRA                  | ATION - ADDITIONAL CASH MANAG       | SEMENT SERVICES |
|-------------|-----------------------|----------------------------|-------------------------------------------|-------------------------------------|-----------------|
| CR<br>Use t | PAYMENTS              |                            |                                           | 🗹 Edi                               | t <b>?</b> Не   |
| DAVMEN      | CREATE ACH PAYMENTS   | CREATE ACH TEMPLATE        | MANAGE 😑                                  | PAYMENT TOOLS                       |                 |
| PAYMEN      | CREATE WIRE PAYMENTS  |                            | Payment Center                            | ACH Quick Entry History             | -leids          |
|             |                       |                            | Iemplate Center     Master Recipient List | Import Profiles     Import History  |                 |
|             | From Template         | International Wire         |                                           | <ul> <li>Export Profiles</li> </ul> |                 |
|             | US Federal Tax        | US Wire                    |                                           | Export History                      |                 |
|             | • US Wire             |                            |                                           | Holiday Calendar                    |                 |
|             |                       |                            |                                           | 🔹 Regi                              | ured Fields     |

|                             |                        |                            | 💄 💿 🔹 🚺 🚺 Log Off                     |
|-----------------------------|------------------------|----------------------------|---------------------------------------|
| DASHBOARD ACCOUNTS - PAYMER | TRANSFERS -            | CHECK SERVICES - REPORTS - | ADDITIONAL CASH MANAGEMENT SERVICES 🛩 |
| Payment Option              | US Wire 2              | ire (3)                    |                                       |
| TEMPLATE INFORMATION        |                        |                            | 🛠 Required Fields 😑                   |
| Template Activation         | Active                 | Inactive                   |                                       |
| Template Name *             | Enter a Template Name  |                            |                                       |
| Debit Account *             | Select an Account      | ~                          |                                       |
| Recipient *                 | Select Existing        | Create New                 |                                       |
| Template Limit              | Enter a Template Limit |                            |                                       |

Create Wire Templates
 US Wire
 USD International Wire

Create ACH Payments (CCD, PPD, CTX, etc.)

The Create ACH Payments page enables you to create a new ACH Corporate Credit or Debit payment.

| ASHBOARD  | ACCOUNTS - PAYMENTS - | TRANSFERS - CHECK SERVICES | REPORTS - ADMINISTRA   | ADDITIONAL CASH MANAGEM | ENT SERVICES 👻  |
|-----------|-----------------------|----------------------------|------------------------|-------------------------|-----------------|
| MA        |                       |                            |                        | 🗹 Edit                  | : <b>?</b> Help |
|           | CREATE ACH PAYMENTS   | CREATE ACH TEMPLATE        | MANAGE 😑               | PAYMENT TOOLS           |                 |
| USERS     | From Template         | • CCD                      | Payment Center         | ACH Quick Entry History |                 |
|           | ACH Quick Entry       | Child Support              | Template Center        | Import Profiles         |                 |
| Show All  | • CCD                 | • CTX                      | Master Recipient List  | Import History          |                 |
|           | Child Support         | • PPD                      | Manage Template Groups | Export Profiles         |                 |
| Last Name | • стх                 | • Tax                      |                        | Export History          | Antina          |
| Last Name | • PPD                 |                            |                        | Holiday Calendar        | Action          |
|           | • Tax                 | CREATE WIRE TEMPLATES      |                        |                         |                 |
| _         |                       | Draudaum                   |                        |                         | -               |

1 Create ACH Payment

### PAYMENTS Create ACH Payments (CCD, PPD, CTX, etc.)

|                              |                                |                  | Alerts 0          | Approvals 0   | Messages 0 Log Off       |
|------------------------------|--------------------------------|------------------|-------------------|---------------|--------------------------|
| Cash Manager Direct          | FLU:                           | SHING<br>Bank    |                   |               | Welcome,                 |
| DASHBOARD ACCOUNTS –         | PAYMENTS - TRANSFERS -         | CHECK SERVICES – | REPORTS -         | ADDITIONAL CA | SH MANAGEMENT SERVICES – |
| CREATE CCD PAYMEN            | orate Credit or Debit payment. |                  |                   |               | ? Help                   |
| PAYMENT INFORMATION          |                                |                  |                   |               | * Required Fields        |
| Company Entry Description *  | ACH Test                       |                  |                   |               |                          |
| Originating Account *        |                                | -                |                   |               |                          |
| Originating ACH Company ID * |                                | -                |                   |               |                          |
| Offset Creation Level        | Batch                          | Transaction      |                   |               |                          |
| Company Discretionary Data   | Enter Discretionary Data       |                  |                   |               |                          |
| Effective Date *             | 06/30/2021                     | . ?              |                   |               |                          |
| Frequency                    | One-Time Only                  | Recurring        |                   |               |                          |
| Workflow                     | Approve on Submit              |                  |                   |               |                          |
|                              |                                |                  |                   |               |                          |
|                              |                                |                  | Select Recipients | Create New    | Import from File         |

(2) ACH Corporate Credit or Debit payment

### PAYMENTS Create ACH Payments (CCD, PPD, CTX, etc.)

Enter the following information to create a new recipent.

|                  |                           |                        | A                    |            | 🔤 🔟 🕴 Log Off                  |
|------------------|---------------------------|------------------------|----------------------|------------|--------------------------------|
| CREATE RECIPIENT |                           |                        | ★ Required Fields    | <b>@</b> 8 | NAGEMENT SERVICES <del>-</del> |
| Recipient Name * | Flushing Test             |                        |                      |            |                                |
| Recipient ID *   |                           |                        |                      |            | import from File               |
| Account Type *   | Checking                  | ~                      |                      |            |                                |
| Account Number * |                           |                        |                      |            | Mubertua                       |
| Bank *           | Select from List          | C Enter Bank Info      | rmation with Bank ID |            |                                |
|                  | Bank ID Type<br>Bank ID * | ABA (ACH)<br>226070474 |                      |            |                                |
| Options          | Save to Master Recip      | ient List              |                      |            |                                |
|                  |                           | Cancel                 | Continue             |            |                                |
|                  |                           |                        |                      |            |                                |
|                  |                           |                        |                      |            |                                |
|                  |                           |                        |                      |            |                                |

Create ACH Template (CCD, PPD, CTX, etc.)

The Create ACH Template page enables you to create a new ACH Corporate Credit or Debit template.

| DASHBOARD                                |                                                                                                    | TRANSFERS -                                                                                                    | CHECK SERVICES          | ▼ REPORTS ▼ A         | ADMINISTRA |                                                | L CASH MANAGE               | EMENT SERVICES 👻                           |
|------------------------------------------|----------------------------------------------------------------------------------------------------|----------------------------------------------------------------------------------------------------|-------------------------|-----------------------|------------|------------------------------------------------|-----------------------------|--------------------------------------------|
| MA<br>Use t                              | PAYMENTS                                                                                                    |                                                                                                    |                         |                       |            |                                                | 🗹 Edit                      | ? Help                                     |
|                                          | CREATE ACH PAYMENTS                                                                                                    | CREATE ACH TEMPLA                                                                                                    | ATE 1 .                 | MANAGE                | •          | PAYMENT TOOLS                                  | •                           | ^                                          |
| USERS                                    | From Template                                                                                                    | • CCD                                                                                                    |                         | Payment Center        |            | ACH Quick Entry H                              | History                     |                                            |
|                                          | ACH Quick Entry                                                                                                    | Child Support                                                                                                    |                         | Template Center       |            | Import Profiles                                |                             |                                            |
| Show All                                 | • CCD                                                                                                    | <ul> <li>CTX</li> </ul>                                                                                                    |                         | Master Recipient List |            | Import History                                 |                             |                                            |
|                                          | Child Support                                                                                                    | PPD                                                                                                    |                         | Manage Template Grou  | ıps        | Export Profiles                                |                             |                                            |
| Last Name                                | • стх                                                                                                    | • Тах                                                                                                    |                         |                       |            | Export History                                 |                             | Action                                     |
|                                          | PPD                                                                                                    |                                                                                                    |                         |                       |            | Holiday Calendar                               |                             |                                            |
|                                          | Tax                                                                                                    | CREATE WIRE TEMPL                                                                                                    | ATES 🔤                  |                       |            |                                                |                             |                                            |
|                                          |                                                                                                    | Drawdown                                                                                                    |                         |                       |            |                                                |                             | ×                                          |
| 1000                                     |                                                                                                    | _                                                                                                    | Custom                  |                       |            | Active                                         |                             |                                            |
|                                          |                                                                                                    |                                                                                                    |                         |                       |            |                                                |                             |                                            |
|                                          |                                                                                                    |                                                                                                    | Custom                  |                       | Alert      | Active                                         | 0 Message                   | s O Log Ofi                                |
| DASHBOARD                                | ACCOUNTS - PAYME                                                                                                    | NTS - TRANSFERS -                                                                                                    | Custom<br>CHECK SERVICE | S ≠ REPORTS ≠         | Alert      | Active<br>s 5 Approvals (<br>ATION ~ ADDITION. | 0 Message                   | s 0 Log Off                                |
| DASHBOARD                                | ACCOUNTS - PAYM<br>ATE CCD TEMPLA<br>s page to create a new ACH Cor                                                                                                    | TRANSFERS •<br>TE 2<br>porate Credit or Debit template                                                                                                  | Custom<br>CHECK SERVICE | S → REPORTS →         | Alert      | Active<br>s 5 Approvals (<br>ATION - ADDITION, | 0 Message<br>AL CASH MANAG  | s o Log Off<br>GEMENT SERVICES -<br>? Help |
| DASHBOARD                                | ACCOUNTS - PAYM<br>ATE CCD TEMPLA<br>s page to create a new ACH Cor<br>INFORMATION                                                                                                    | TRANSFERS •<br>TE 2<br>porate Credit or Debit template                                                                                                  | Custom<br>CHECK SERVICE | S → REPORTS →         | Alert      | Active                                         | 0 Message:<br>AL CASH MANAC | Sement services<br>? Heip                  |
| DASHBOARD                                | ACCOUNTS ~ PAYME<br>ATE CCD TEMPLA<br>s page to create a new ACH Cor<br>E INFORMATION<br>Template Activation *                                                                                    | ENTS - TRANSFERS -<br>TE 2<br>porate Credit or Debit template                                                                                           | Custom<br>CHECK SERVICE | S - REPORTS -         | Alert      | Active                                         | 0 Messager<br>AL CASH MANAG | Sement Services Help uired Fields          |
| DASHBOARD<br>CRE<br>Use thi<br>TEMPLATE  | ACCOUNTS ~ PAYME<br>ATE CCD TEMPLA<br>s page to create a new ACH Cor<br>EINFORMATION<br>Template Activation *<br>Template Name *                                                                  | INTS - TRANSFERS -<br>TTE 2<br>porate Credit or Debit template<br>05/24/2021<br>Enter Template Name                                                     | Custom<br>CHECK SERVICE | S - REPORTS -         | Alert      | Active                                         | 0 Messager<br>AL CASH MANAG | Sement Services<br>? Help                  |
| DASHBOARD                                | ACCOUNTS - PAYM<br>PATE CCD TEMPLA<br>s page to create a new ACH Cor<br>EINFORMATION<br>Template Activation *<br>Template Name *<br>Originating Account *                                         | TRANSFERS -<br>TE 2<br>porate Credit or Debit template<br>05/24/2021<br>Enter Template Name<br>Select an Originating Accourt                            | Custom<br>CHECK SERVICE | S → REPORTS →         | Alert      | Active                                         | 0 Message<br>AL CASH MANAG  | Sement services<br>? Help                  |
| DASHBOARD<br>CRE<br>Use thir<br>TEMPLATE | ACCOUNTS - PAYM<br>PAYM<br>PATE CCD TEMPLA<br>S page to create a new ACH Cor<br>EINFORMATION<br>Template Activation *<br>Template Name *<br>Originating Account *<br>Originating ACH Company ID * | TRANSFERS -<br>TE 2<br>porate Credit or Debit template<br>o5/24/2021<br>Enter Template Name<br>Select an Originating Accour<br>Select an ACH Company ID | Custom CHECK SERVICE    | S → REPORTS →         | Alert      | Active                                         | 0 Message:<br>AL CASH MANAG | Sement services<br>? Heip                  |

- 1 Create ACH Templates
- (2) ACH Corporate Credit or Debit template

#### Master Recipient List

The **Manage Recipient List** page enables you to maintain a list of individuals, businesses, and their bank account data. Select *Create Recipient*.

|                |            |            |             |          |                   |           | Alerts 5         | Approvals 0      | Messages 0    | Log Off    |
|----------------|------------|------------|-------------|----------|-------------------|-----------|------------------|------------------|---------------|------------|
| DASHBOARD      | ACCOUNTS - | PAYMENTS - | TRANSFERS 👻 | CHEC     | CK SERVICES –     | REPORTS 👻 | ADMINISTRATION - | ADDITIONAL CA    | SH MANAGEMENT | SERVICES 👻 |
| Use this pa    | GE MAST    | ER RECIPIE | NT LIST     |          |                   |           | 1+               | Create Recipient | Print         | ? Help     |
| MANAGE REC     | IPIENTS    |            |             |          |                   |           |                  |                  |               |            |
| ALL            |            |            |             |          |                   |           |                  |                  |               |            |
| Recipient Name |            | All 9      | itatus      | <b>~</b> | Search            | RCH       |                  |                  |               |            |
| Name           | •          | Statu      | 5 🔺         |          | ACH Domesti       | ic 🔺      |                  | Wire 🔺           |               |            |
|                |            |            |             | NO       | INFORMATION TO    | D DISPLAY |                  |                  |               |            |
|                |            |            |             |          |                   |           |                  |                  |               |            |
|                |            |            |             | E        | xport All ACH Rec | cipients  |                  |                  |               |            |

1 Create Recipient

#### Payment Center – Approve Wire and ACH Payments

The **Payment Center** page allows you to approve wire and ACH payments for processing.

| ash Mana | ger Direct                                                              |                   | Connected - Back                       | SHIING<br>Bank                                               |         |                                                                | Welcon       | ne,          |
|----------|-------------------------------------------------------------------------|-------------------|----------------------------------------|--------------------------------------------------------------|---------|----------------------------------------------------------------|--------------|--------------|
| ASHBOARD | ACCOUNTS –                                                              | PAYME             | TRANSFERS 👻                            | CHECK SERVICES –                                             | REPORTS | ADDITIONAL CASH                                                | MANAGEMEI    | NT SERVICES  |
| ひ DA     | AYMENTS                                                                 |                   |                                        |                                                              |         | C                                                              | <b>E</b> dit | <b>?</b> Hel |
| ACCOUN   | CREATE ACH PAYMENTS                                                     | 0                 |                                        |                                                              | 0       | PAYMENT TOOLS                                                  | 0            | Ö            |
| Checking | <ul> <li>From Template</li> <li>ACH Quick Entry</li> <li>CCD</li> </ul> |                   | Child Support PPD                      | Payment Center     Template Center     Master Recipient List |         | ACH Quick Entry History     Import Profiles     Import History |              | ~            |
| -        | <ul><li>Child Support</li><li>PPD</li></ul>                             |                   |                                        |                                                              |         | <ul><li>Export Profiles</li><li>Export History</li></ul>       |              | 2FT          |
|          | • Tax CREATE WIRE PAYMENTS                                              | 0                 | US Federal Tax     US Wire             |                                                              |         |                                                                |              | 521          |
| -        | <ul><li>From Template</li><li>US Wire</li></ul>                         |                   |                                        |                                                              |         |                                                                |              |              |
| -        | No Inf                                                                  | ormation          | No Information                         |                                                              |         |                                                                |              |              |
|          | <b>\$ 1,73</b><br>As Of 0                                               | 3.60<br>6/28/2021 | <b>\$ 1,738.60</b><br>As Of 06/28/2021 |                                                              |         |                                                                |              |              |
|          | No Inf                                                                  | ormation          | No Information                         |                                                              |         |                                                                |              |              |

1 Payment Center

#### Payment Center – Approve Wire and ACH Payments

A list of pending wire and/or ACH payments will be shown.

|                          |                                   |                             |                         |                                   | Alerts                        | Approvals 0                 | Messages 0 Log                               | Off |
|--------------------------|-----------------------------------|-----------------------------|-------------------------|-----------------------------------|-------------------------------|-----------------------------|----------------------------------------------|-----|
| Cash Manager Di          | rect                              |                             | Conserved - Base        | SHING<br>Bank                     |                               |                             | Welcome,                                     | Ŧ   |
| DASHBOARD                | ACCOUNTS –                        | PAYMENTS 🗸                  | TRANSFERS 🛩             | CHECK SERVICES –                  | REPORTS -                     | ADDITIONAL                  | CASH MANAGEMENT SERVICE                      | S - |
| Use this page to         | T CENTER                          | or review existing paym     | ients.                  |                                   |                               | Create a Payme              | ent 🖶 Print <b>?</b> H                       | elp |
| MANAGE PAYME             | NTS                               |                             |                         |                                   |                               |                             |                                              |     |
| ALL                      | PENDING                           |                             |                         |                                   |                               |                             |                                              |     |
| Date Type<br>Send Date   | From<br>06/29/2021                | To<br>07/14                 | /2021                   | Payment Type<br>All Payment Types | Payment S                     | itatus<br>Approval ▼ [<br>p | Search                                       | i.  |
| Payment Da<br>Send Date  | nte V Payment No.<br>Name/Referen | Status 🔺<br>ce Confirmation | Co. /<br>No. Co. /      | Account 🔺<br>Account Identifier   | Type ▲<br>Created By Template | Recipient 🔺                 | Amount (Items) Rate ARCIPIENT Amount (Items) |     |
| VIEW PROCESSED           |                                   |                             |                         |                                   |                               | •                           | VIEW LAST MODIFIED BY                        |     |
| 06/29/2021<br>06/29/2021 | Wire Test                         | Pending Ap                  | proval (0 of 1)<br>Flus | hing Bank Test                    | US Wire                       | Flushing Test               | \$ 2.00 (1)                                  | )   |
| Show / Hide Column       | 15                                |                             |                         |                                   |                               |                             | Show 10                                      |     |
|                          |                                   | Reject                      | Delete                  | Approve                           | Export                        |                             |                                              |     |
|                          |                                   |                             |                         |                                   |                               |                             |                                              |     |

1 Pending payments

#### Payment Center – Approve Wire and ACH Payments

Select the specific payment(s) to approve.

| Cash Manager Dir              | ect                           | E                            |                                         |                               |                         | Welcome,                                      | - Cog Cill<br> |
|-------------------------------|-------------------------------|------------------------------|-----------------------------------------|-------------------------------|-------------------------|-----------------------------------------------|----------------|
| DASHBOARD A                   |                               | ENTS – TRANSFERS –           | CHECK SERVICES -                        | REPORTS -                     | ADDITIONAL CA           | ASH MANAGEMENT SEI                            | RVICES 👻       |
| PAYMENT<br>Use this page to s | CENTER                        | ew existing payments.        |                                         | +                             | Create a Payment        | Print                                         | ? Help         |
| MANAGE PAYMEN                 | TS                            |                              |                                         |                               |                         |                                               |                |
| ALL                           | PENDING                       |                              |                                         |                               |                         |                                               |                |
| Date Type<br>Send Date        | From<br>06/29/2021            | To<br>07/14/2021             | Payment Type All Payment Types          | Payment Status Pending Appro  | s<br>oval 👻 🗌<br>ADV    | Search<br>ANCED SEARCH                        | 0              |
| Payment Date                  | Payment No.<br>Name/Reference | Status 🔺<br>Confirmation No. | Co. Account 🔺<br>Co. Account Identifier | Type 🔺<br>Created By Template | Recipient 🔺             | Amount (Items) Rate<br>Recipient Amount (Item | e 🔺<br>s)      |
| VIEW PROCESSED                |                               |                              |                                         |                               | <ul> <li>Vie</li> </ul> | W LAST MODIFIED BY                            | •              |
| 06/29/2021<br>06/29/2021      | Wire Test                     | Pending Approval (0 of 1)    | Flushing Bank Test                      | US Wire                       | Flushing Test           | \$ 2                                          | .00 (1)        |
| Show / Hide Columns           |                               |                              |                                         |                               |                         | Show 10                                       | •              |
|                               |                               | Reject Delete                | Approve                                 | Export                        |                         |                                               |                |

1 Select payment(s)

#### Payment Center – Approve Wire and ACH Payments

After selecting the specific payment(s) to approve, you will be prompted to enter your passcode (created from your secure token) and select *Approve*.

| Cash Manager D                | irect                     |                            | FLUSI<br>Contenti - Busines +         | HING<br>Bank                | Alerts 0 Approval | s 0 Messages 0 L                                | Log Off |
|-------------------------------|---------------------------|----------------------------|---------------------------------------|-----------------------------|-------------------|-------------------------------------------------|---------|
| DASHBOARD                     | ACCOUNTS 🗸                | PAYMENTS -                 | TRANSFERS <del>–</del>                | CHECK SERVICES –            | REPORTS - ADDIT   | ONAL CASH MANAGEMENT SERV                       | /ICES 🖵 |
| Before approv                 | <b>E PAYMENTS</b>         | cted payments.             |                                       |                             |                   |                                                 |         |
| SELECTED PAYM                 | IENTS                     |                            |                                       |                             |                   |                                                 | •       |
| Payment No.<br>Name/Reference | Send Date<br>Payment Date | Status<br>Confirmation No. | Co. Account<br>Co. Account Identifier | Type<br>Created By Template | Recipient         | Amount (Items) Rate<br>Recipient Amount (Items) |         |
| Wire Test                     | 06/29/2021<br>06/29/2021  | Pending Approval           | Flushing Bank Test                    | US Wire                     | Flushing Test     | VIEW LAST MODIFIED BY     \$ 2.00               | •       |
| AUTHORIZATIO                  | N                         |                            |                                       |                             |                   |                                                 |         |
|                               | Memo<br>Passcode *        | Wire Test                  |                                       |                             |                   |                                                 |         |
|                               |                           |                            |                                       | Cancel                      | Approve 2         |                                                 |         |

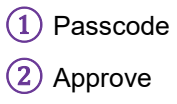

#### Payment Center – Approve Wire and ACH Payments

A Successful Submit message will be displayed, if successfully approved.

|                              |                                           |                                              |                                               | Alerts 0       | Approvals 0                                                                                                    | Messages 0                               | Log Off         |
|------------------------------|-------------------------------------------|----------------------------------------------|-----------------------------------------------|----------------|----------------------------------------------------------------------------------------------------|------------------------------------------|-----------------|
| Cash Manager Direct          | t                                         | FLU                                          | USHING<br>hences • Creature Bank              |                |                                                                                                    | Welcome,                                 | Ŧ               |
| DASHBOARD ACC                | OUNTS - PAYMENTS                          | → TRANSFERS →                                | CHECK SERVICES –                              | REPORTS -      | ADDITIONAL CA                                                                                                    | ASH MANAGEMENT S                         |                 |
| Use this page to sele        | CENTER<br>ect payment options or review e | kisting payments.                            |                                               | +              | <ul> <li>Create a Payment</li> </ul>                                                                                                    | Print                                    | ? Help          |
| Successful<br>You have succe | Submit<br>essfully approved payment 2DLV  | rqwacos.                                     |                                               |                |                                                                                                    |                                          |                 |
| ALL                          | PENDING                                   |                                              |                                               |                |                                                                                                    |                                          |                 |
| Date Type Send Date          | From<br>06/14/2021                        | To<br>07/14/2021                             | Payment Type                                  | Payment Status | s<br>The second second sec | Search<br>/ANCED SEARCH                  | 0               |
| Payment Date Send Date       | Payment No.<br>Name/Reference             | Status A Co. Acc<br>Confirmation No. Co. Acc | ount ▲ Type ▲<br>unt Identifier Created By Te | emplate        | Recipient 🔺                                                                                                    | Amount (Items) F<br>Recipient Amount (It | Rate 🔺<br>tems) |
| VIEW PROCESSED               |                                           |                                              |                                               |                | <ul> <li>VIE</li> </ul>                                                                                                    | EW LAST MODIFIED B                       | Y O             |

1 Successful Submit message

### CHECK SERVICES

In the **Check Services** section you can place *Stop Payments*, and search for specific checks using *Check Inquiry* or *Image Search*.

| Cash Manag | ger Direct                        |            |                                   | FLUS | HING<br>Bank                      |            |                              | Welcor        | ne,<br><del>•</del> |
|------------|-----------------------------------|------------|-----------------------------------|------|-----------------------------------|------------|------------------------------|---------------|---------------------|
| DASHBOARD  | ACCOUNTS -                        | PAYMENTS - | TRANSFERS 🛩                       |      | ▼ REPORTS ▼                       | ADMINISTRA | TION - ADDITIONAL            | CASH MANAGEME | NT SERVICES –       |
| 🕜 da       | CHECK SERV                        | ICES       |                                   |      |                                   |            |                              | 🗹 Edit        | ? Help              |
| ACCOUN     | MANAGE                            | •          | CREATE                            | 0    | CANCEL                            | 0          | RESEARCH TOOLS               | •             | ð                   |
|            | Etop Doumonto                     |            | Single Stop                       |      | Single Stop                       |            | 🗧 🗧 Check Inquiry 🔪 🛀        | ·/            |                     |
| Checking   | <ul> <li>Stop Payments</li> </ul> |            | <ul> <li>Multiple Stop</li> </ul> |      | <ul> <li>Multiple Stop</li> </ul> |            | Image Search  Image Activity | Ď             |                     |

Stop Payments
 Check Inquiry
 Image Search

### REPORTS

In the **Reports** section, you can view, customize, and print account reports. There are a variety of standard account reports, including a detail and a summary version of each report type.

|                      |                                              |                                                                                                    |        |                  | <b>Q</b> 79     |                         | ^  |
|----------------------|----------------------------------------------|----------------------------------------------------------------------------------------------------|--------|------------------|-----------------|-------------------------|----|
| DASHBOARD ACCOUNTS - | PAYMENTS - TRANS                             | FERS - CHECK SERVICES -                                                                                                    |        | ADMINISTRATION - | ADDITIONAL CASE | H MANAGEMENT SERVICES 🛩 |    |
| ACCOUNT BALANCES     |                                              |                                                                                                    | 🗹 Edit | BALAN            | CES CHART       | ¢                       |    |
| Checking 🔺           | Current Balance 🔺                            | REPORTS                                                                                                    | • ^    | `                |                 |                         | Ľ. |
|                      | <b>\$ 33.82</b><br>As Of 06/03/2021          | My Reports     Account Reports     Payment Reports     Transfer Reports     Check Services Reports     File Services Reports     Special Reports |        |                  | As Of 6/4/2021  | - 8:54 AM 🔺             |    |
| -                    | <b>\$ 10.87</b><br>As Of 06/03/2021          |                                                                                                    |        |                  |                 |                         |    |
| -                    | <b>\$ 1,633.00</b><br>As Of 06/03/2021 10:15 |                                                                                                    |        |                  |                 |                         |    |
|                      | <b>\$ 1,860.00</b><br>As Of 06/03/2021       | User Activity Report<br>As Of 06/03/2021                                                                                                    | ~      | -                |                 |                         |    |
|                      | <b>\$ 257.84</b><br>As Of 06/03/2021 10:11   | <b>\$ 257.84</b><br>As Of 06/03/2021 10:11                                                                                                    | •      |                  |                 | _                       | ~  |

**NOTE**: Your ability to view a particular report depends on a combination of system entitlements. These include the configuration of reports for your company, your individual user entitlement and also your access to relevant accounts.

# **ADDITIONAL ASSISTANCE**

For existing services, such as ACH, Wires, Remote Deposit, contact the Cash Management Support Team:

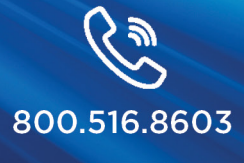

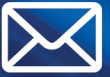

CashManagementSupport@FlushingBank.com

For new service requests or modifications to existing services contact:

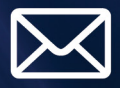

CashManagementSales@FlushingBank.com Please include your name and contact information in the email.

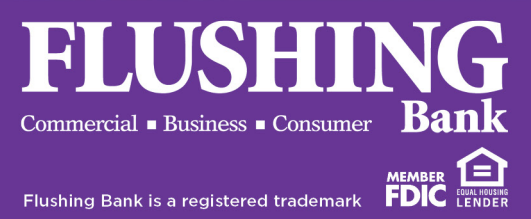

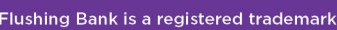